#### <u>Use "SMS One-Time Password" ("SMS OTP") to perform two-factor authentication</u> ("2FA")

(A) Mobile Banking

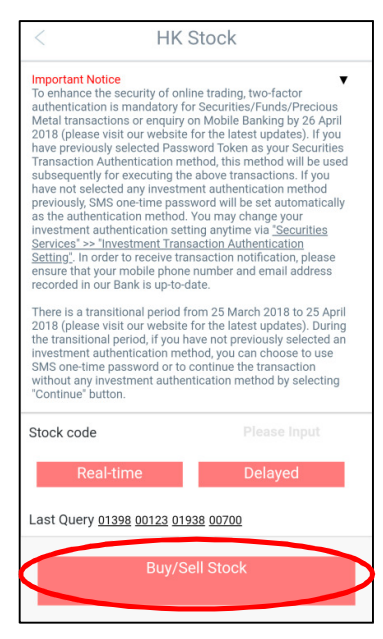

Step 1: Login to Mobile Banking and click on the investment function that you need.

| < ransaction Authentic                                                                                                    | ation                                                                                                    |
|----------------------------------------------------------------------------------------------------|----------------------------------------------------------------------------------------------------|
| Transaction Authentication method, this m<br>subsequently for executing the above tran<br>have not selected any investment authentin<br>previously, SMS one-time password will be<br>as the authentication method. You may <u>ch</u><br>investment authentication setting anytime<br>or Personal Internet Banking. In order to re<br>notification, please ensure that your mobili<br>and email address recorded in our Bank is | hethod will be used<br>sactions. If you<br>cation method<br>set automatically<br>ange your<br>on Mobile Banking<br>ceive transaction<br>e phone number<br>up-to-date. |
| There is a transitional period from 25 Marc<br>2018 (please visit our website for the lates<br>the transitional period, if you have not prev<br>investment authentication method, you ca<br>SMS one-time password or to continue the<br>without any investment authentication me<br>"Continue" button.                                                                                                    | sh 2018 to 25 April<br>it updates). During<br>iously selected an<br>n choose to use<br>e transaction<br>thod by selecting                                             |
| Please input the SMS one-time pass<br>performing the investment transact<br>Enter verification code                                                                                                    | sword before<br>ion.<br>SMS code                                                                                                    |
| Change to Password Token                                                                                                    | <u>continue</u>                                                                                                    |
| confirm                                                                                                    |                                                                                                    |
|                                                                                                    |                                                                                                    |

Step 2: Click "Get SMS code" on the 2FA screen to acquire the "SMS OTP".

|                                                                                                    | < Investment Transaction Aut                                                                                                    |  |
|----------------------------------------------------------------------------------------------------|----------------------------------------------------------------------------------------------------|--|
|                                                                                                    | previously, SMS one-time password will be set automatically<br>as the authentication method. You may <u>change your</u><br><u>investment authentication setting</u> anytime on Mobile Banking<br>or Personal Internet Banking. In order to receive transaction<br>notification, please ensure that your mobile phone number<br>and email address recorded in our Bank is up-to-date.                     |  |
|                                                                                                    | There is a transitional period from 25 March 2018 to 25 April<br>2018 (please visit our website for the latest updates). During<br>the transitional period, if you have not previously selected an<br>investment authentication method, you can choose to use<br>SMS one-time password or to continue the transaction<br>without any investment authentication method by selecting<br>"Continue" button. |  |
| erification Code for<br>nvestment transactions on<br>1obile Banking: <u>335706</u> , SMS<br>Io.: <u>710989</u> [ICBC(ASIA)] | Please input the SMS one-time password before<br>performing the investment transaction.<br>335706   Remaining 95(s)                                                                                                    |  |
|                                                                                                    | Verification code has been sent to mobile number<br>9262**** SMS code is 710989. Please enter within<br>100 second(s).                                                                                                    |  |
|                                                                                                    | Change to Password Token continue                                                                                                    |  |
|                                                                                                    |                                                                                                    |  |

Step 3: Enter the 6-digit SMS OTP on Mobile Banking to complete 2FA. \*During the transitional period (i.e. 25 March 2018 – 25 April 2018), customers can click "Continue" to skip the 2FA procedure.

| -                                                                                                    | Back B                                                                                                    | uy/Sell Stock        | Logout |  |
|----------------------------------------------------------------------------------------------------|----------------------------------------------------------------------------------------------------|----------------------|--------|--|
| <ul> <li>th</li> <li>ca</li> <li>or</li> <li>se</li> </ul>                                                                          | <ul> <li>Before proceed with securities trading, please read<br/>through the Reminders for Securities Trading.</li> <li>From today onwards, order placed after trading period<br/>can only select ALO: system will try to send out your<br/>order to HKEX, at the specified price during pre-opening<br/>session</li> </ul>                                                                                                    |                      |        |  |
| <ul> <li>re</li> <li>Pl</li> <li>Pé</li> <li>do</li> <li>br</li> <li>br</li> <li>lik</li> <li>tra</li> <li>Sé</li> <li>N</li> </ul> | <ul> <li>If you do not have an email address and mobile no. on<br/>record, you are not allowed to perform securities trading.</li> <li>Please add your email address and/or mobile no. on</li> <li>Personal Internet Banking with Password Token. If you<br/>do not have a Password Token, please visit one of our<br/>branches to arrange.</li> <li>Customers are allowed choose whether they would<br/>like to use two-factor authentication for securities<br/>trading at "Securities Transaction Authentication<br/>Setting".</li> </ul> |                      |        |  |
|                                                                                                    |                                                                                                    |                      |        |  |
|                                                                                                    | Account No 86                                                                                                    | 8-0 V 🕒              |        |  |
|                                                                                                    | Order Type At-at                                                                                                    | uction Limit Order 🗸 |        |  |
|                                                                                                    | Buy/Sell Buy                                                                                                    | ~                    |        |  |
|                                                                                                    | Stock                                                                                                    |                      |        |  |

Step 4: Continue your investment transaction or enquiry upon the completion of 2FA. (For customers conduct multiple investment transactions or inquiries in a valid Mobile Banking login session, only one 2FA is required)

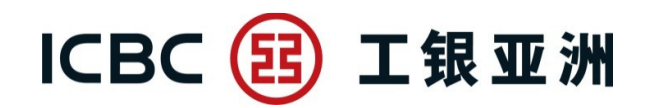

#### (B) Personal Internet Banking

|           | 🙇 My Assets            | ~    |
|-----------|------------------------|------|
|           | 💄 Account Services 🛛 🗸 |      |
|           | 🗑 Investments          | ^    |
|           | My Investment          |      |
|           | HK Stock               | ^    |
| $\langle$ | Buy/Sell Stock         | >    |
|           | Amend / Cancel O       | rder |
|           | Order Status           |      |

Step 1: Login to Personal Internet Banking and click on the investment function that you need.

| Buy/Sell Stock                                                                                                    | Menu of uncollected items                                                                                                    |
|----------------------------------------------------------------------------------------------------|----------------------------------------------------------------------------------------------------|
| To enhance the security of online trading, two-factor authentication is ma<br>Securities/Funds/Bonds/Precious Metal transactions or enquiry on Interm<br>(please visit our website for the latest updates). If you have previously se<br>Securities Transaction Authentication method, this method will be used s<br>above transactions. If you have not selected any investment authenticatio<br>time password will be set automatically as the authentication method. Yo<br><u>authentication setting</u> anytime on Mobile Banking or Personal Internet Ba<br>transaction notification, please ensure that your mobile phone number an<br>Bank is up-to-date.<br>There is a transitional period from 25 March 2018 to 25 April 2018 (pleas<br>updates). During the transitional period, if you have not previously selecte<br>method, you can choose to use SMS one-time password or to continue to<br>investment authentication method by selecting "Continue" button.<br>Please enter your SMS one-time password to continue: | Indatory for<br>et Banking by 26 April 2018<br>lected Password Token as your<br>subsequently for executing the<br>on method previously, SMS one-<br>u may <u>change your investment</u><br>anking. In order to receive<br>ad email address recorded in our<br>we visit our website for the latest<br>ed an investment authentication<br>he transaction without any |
| Enter SMS OTP                                                                                                    | Get verification code                                                                                                    |
| Submit Clear                                                                                                    | Continue                                                                                                    |

Step 2: Click "Get SMS code" on the 2FA screen to acquire the "SMS OTP".

| Buy/Sell Stock                                                                                                    | A Menu of uncollected items                                                                                                    |       |
|----------------------------------------------------------------------------------------------------|----------------------------------------------------------------------------------------------------|-------|
| To enhance the security of online trading, two-factor authentication is mandatory for<br>Securities/Funds/Bonds/Precious Metal transactions or enquiry on Internet Banking<br>(please visit our website for the latest updates). If you have previously selected Pass<br>Securities Transaction Authentication method, this method will be used subsequent<br>above transactions. If you have not selected any investment authentication method<br>time password will be set automatically as the authentication method. You may <u>char</u><br><u>authentication setting</u> anytime on Mobile Banking or Personal Internet Banking. In o<br>transaction notification, please ensure that your mobile phone number and email ad<br>Bank is up-to-date.<br>There is a transitional period from 25 March 2018 to 25 April 2018 (please visit our v<br>updates). During the transitional period, if you have not previously selected an inves<br>method, you can choose to use SMS one-time password or to continue the transa<br>investment authentication method by selecting "Continue" button.<br>Please enter your SMS one-time password to continue: | by 26 April 2018<br>sword Token as your<br>ly for executing the<br>previously, SMS one-<br>nge your investment<br>rder to receive<br>ldress recorded in our<br>website for the latest<br>stment authentication<br>Verification Code for invest<br>transactions on Internet Ba<br>073056, SMS No.: | tment |
| A verification code has been sent to mobile phone number 8526067****, SMS nu enter within 100 seconds                                                                                                    | mber 129083. Please                                                                                                    |       |
| Enter SMS OTP 073056 96                                                                                                    | seconds remained                                                                                                    |       |
| Submit Clear Continue                                                                                                    |                                                                                                    |       |

Step 3: Enter the 6-digit SMS OTP on Internet Banking to complete 2FA.

\*During the transitional period (i.e. 25 March 2018 – 25 April 2018), customers can click "Continue" to skip the 2FA procedure.

| Buy/Sell Stock                                                                                                    | Menu of uncollected items           |  |
|----------------------------------------------------------------------------------------------------|-------------------------------------|--|
| Signature verification completed. Please continue the transaction.<br>Continue the transaction                                                                                                    |                                     |  |
| Buy/Sell Stock(HK Stock)                                                                                                    | Add to My Menu (i) Transaction Tips |  |
| To enhance the security of online trading, two-factor authentication is mandatory for<br>Securities/Funds/Bonds/Precious Metal transactions or enquiry on Internet Banking by 26 April 2018 (please visit<br>our website for the latest updates). If you have previously selected Password Token as your Securities<br>Transaction Authentication method, this method will be used subsequently for executing the above transactions. If<br>you have not selected any investment authentication method previously, SMS one-time password will be set<br>automatically as the authentication method. You may change your investment authentication setting anytime on<br>Mobile Banking or Personal Internet Banking. In order to receive transaction notification, please ensure that your<br>mobile phone number and email address recorded in our Bank is up-to-date.<br>There is a transitional period from 25 March 2018 to 25 April 2018 (please visit our website for the latest updates).<br>During the transitional period, if you have not previously selected an investment authentication method, you can<br>choose to use SMS one-time password or to continue the transaction without any investment authentication<br>method by selecting "Continue" button. |                                     |  |
| 1 2<br>Buy/Sell Stock Details Confirmation                                                                                                    | n Acknowledgment                    |  |
| <ul> <li>Click here to browse a list of eligible stocks (for Securities Margin Account only). If you would like to apply for a Securities Margin Account, please visit any branch for application.</li> </ul>                                                                                                    |                                     |  |
| Non-trading hours                                                                                                    |                                     |  |
| Account No: Securities                                                                                                    |                                     |  |
| Order Type: At-auction Limit Order 👻 🔮                                                                                                    |                                     |  |
| Buy/Sell: Buy Sell Sell(Odd-Lot)                                                                                                    |                                     |  |

Step 4: Continue your investment transaction or enquiry upon the completion of 2FA. (For customers conduct multiple investment transactions or inquiries in a valid Internet Banking login session, only one 2FA is required)